DIRECTIONS TO ADD MEDIA AND POST NEWS STORIES - By Scott Dickens On <u>www.ManchesterTwilightLeague.net</u> (or .com)

1. **First... Log in** on the main page with the login name and password I sent you.

|                       | MTL FORUMS<br>General League Discussion Forum |
|-----------------------|-----------------------------------------------|
| 5/17)<br>comments     | LOGIN TO SITE                                 |
| ing forward<br>on the | Username:                                     |
| nmend the             | yourusernamehere                              |
| r up to the           | Password:                                     |
|                       | Register<br>Lost Password Log In →            |
| 2110159               |                                               |

2. **This is the main layout of the Dashboard**...where we manage all the content on the website...

a.

| 00                     | Dashboard < Manchester Twighlight League — WordPress |                                                   |                                                                                                    |         |  |  |  |
|------------------------|------------------------------------------------------|---------------------------------------------------|----------------------------------------------------------------------------------------------------|---------|--|--|--|
| Dashboard < Manchester | Twighl × Inbox - Outlook Web Acces                   | is Lig × +                                        |                                                                                                    |         |  |  |  |
| (                      | wilightleague.net/wp-admin/index.php                 |                                                   | ☆ マ C 🚼 ryan gosling the notebook Q                                                                                                    |         |  |  |  |
| Most Visited + Get     | ting Started  🔝 Latest Headlines 🔻 🏢 Ma              | nchester Twi                                      | Bookm                                                                                                    | narks 🔻 |  |  |  |
| Manchester Twighli     | ght League 🗭 🕂 New                                   |                                                   | Howdy, scotti                                                                                                    | ie_d    |  |  |  |
| A Dashboard            | Dachboard                                            |                                                   | Screen Options   Help                                                                                                    | v       |  |  |  |
| Posts                  | Dasiboard                                            |                                                   |                                                                                                    |         |  |  |  |
| D Media                | Right Now                                            |                                                   | QuickPress                                                                                                    |         |  |  |  |
| Comments               | Content                                              | Discussion                                        | Title                                                                                                    |         |  |  |  |
|                        | 4 Posts                                              | 0 Comments                                        | Listen dasses (Ö)                                                                                                    |         |  |  |  |
| Topics                 | 25 Pages                                             | O Approved                                        | Content                                                                                                    |         |  |  |  |
| 🙊 Replies              | 2 Categories                                         | 0 Pending                                         |                                                                                                    |         |  |  |  |
| 🖑 Profile              | o Tags                                               | o Spam                                            |                                                                                                    |         |  |  |  |
| Ti Tools               |                                                      |                                                   | Tage                                                                                                    |         |  |  |  |
| Collapse menu          | Theme Revoltz with 11 Widgets                        |                                                   | iago                                                                                                    |         |  |  |  |
|                        | You are using WordPress 3.3.2.                       |                                                   | Save Draft Reset Publish                                                                                                    | •       |  |  |  |
|                        | · · · · ·                                            |                                                   |                                                                                                    |         |  |  |  |
|                        | Incoming Links                                       |                                                   | Recent Drafts There are no drafts at the moment                                                                                                    |         |  |  |  |
|                        | This dashboard widget queries Google Blog Se         | arch so that when another blog links to your site |                                                                                                    |         |  |  |  |
|                        | it will show up here. It has found no incoming in    | iks yet. it's okay — there is no rush.            |                                                                                                    |         |  |  |  |
|                        | Right Now in Forums                                  |                                                   | WordPress Blog                                                                                                    |         |  |  |  |
|                        | Discussion                                           | Liegen 9 Mederation                               | Plugin Directory Refreshed May 19, 2012                                                                                                    |         |  |  |  |
|                        | Discussion                                           | Osers & Moderation                                | Been hanging out with a few WordPress.org hackers - Scott, Nacin, and Otto - the last few                                                                                                 |         |  |  |  |
|                        | 1 Forum                                              | 16 Users                                          | days in a BBQ-tueled haze of hacking to make plugin directory better. There are over 19,000<br>plugins listed and they're really the heart and soul of WordPress for many people, so they |         |  |  |  |
|                        | 2 Topics                                             |                                                   | deserve a little tender loving care. []                                                                                                    |         |  |  |  |
|                        | O Replies                                            |                                                   | Calling All Contributors: Community Summit 2012 May 15, 2012                                                                                                    |         |  |  |  |

**3.** To add a news story (a blog post)... click **Posts** on the left side, and then click **Add Post** 

| 00                    | Posts < Manchester Twighlight League — WordPress                                                                                                    |                  |               |                  |                     |                          |  |  |  |  |
|-----------------------|----------------------------------------------------------------------------------------------------|------------------|---------------|------------------|---------------------|--------------------------|--|--|--|--|
| Posts « Manchester Ty | wighlight L × 📋 Inbox – Outlook Web Access Lig × +                                                                                                    |                  |               |                  |                     |                          |  |  |  |  |
| ( www.manchest        | tertwilightleague.net/wp-admin/edit.php?post_type=post&all_posts=1                                                                                                    |                  |               | 😭 🗸 C 🚼 🕈 ryan g | osling the notebook | Q 👔                      |  |  |  |  |
| Most Visited 👻 🗌 🕻    | Getting Started 🛛 🔝 Latest Headlines 🔻 🔡 Manchester Twi                                                                                                    |                  |               |                  |                     | 💽 Bookmarks 🝷            |  |  |  |  |
| Manchester Twig       | ghlight League 🗭 🕂 New                                                                                                    |                  |               |                  |                     | Howdy, scottie_d         |  |  |  |  |
| Dashboard             |                                                                                                    |                  |               |                  | Screen O            | ptions v Help v          |  |  |  |  |
| 🖈 Posts               | Mise (1)   All (5)   Bublished (5)   Treeh (7)                                                                                                    |                  |               |                  |                     | Search Posts             |  |  |  |  |
| All Posts             |                                                                                                    |                  |               |                  |                     |                          |  |  |  |  |
| Add New               | Bulk Actions   Apply Show all dates  View and the second second s | all categories 🔄 | Filter        |                  |                     | 5 items                  |  |  |  |  |
| িয় Media             | Title                                                                                                    | Author           | Categories    | Tags             |                     | Date                     |  |  |  |  |
| Comments              | How to make a news story                                                                                                    | scottie_d        | Uncategorized | No Tags          | Ģ                   | 21 mins ago<br>Published |  |  |  |  |
| Replies               | Week 1 Recap East Hartford 2-0, Knights Pitcher goes No-no                                                                                                    | scottdickens     | Blog Posts    | No Tags          | Ģ                   | 3 hours ago<br>Published |  |  |  |  |
| 생 Profile             | Willimantic Ridges 3 – Elmer's 2                                                                                                    | mikecook         | Blog Posts    | No Tags          | Ģ                   | 2012/05/18<br>Published  |  |  |  |  |
| Collapse menu         | Knights Host Muzzy Field Doubleheader TONIGHT (THU 5/17)                                                                                                    | scottdickens     | Uncategorized | No Tags          | Ģ                   | 2012/05/17<br>Published  |  |  |  |  |
|                       | MTL season starts this week! Order your bats from BWP here<br>and get the MTL discount!!                                                                                                    | scottdickens     | Uncategorized | No Tags          | φ                   | 2012/04/25<br>Published  |  |  |  |  |
|                       | Title                                                                                                    | Author           | Categories    | Tags             |                     | Date                     |  |  |  |  |
|                       | Bulk Actions                                                                                                    |                  |               |                  |                     | 5 items                  |  |  |  |  |
|                       | Thank you for creating with WordPress.                                                                                                    |                  |               |                  |                     | Version 3.3.2            |  |  |  |  |

**4. Type a title to your post, and add body text...** use the tools in the tool bar above the area for the body text to format your text as you like.

|                    | Add New Post ( Manchester Twignight League — wordriess                                 |               |                  |                                                       |                  |
|--------------------|----------------------------------------------------------------------------------------|---------------|------------------|-------------------------------------------------------|------------------|
| Add New Post « Mar | chester Twi × 🔲 Inbox - Outlook Web Access Lig × +                                     |               |                  |                                                       |                  |
| www.manche         | stertwilightleague.net/wp-admin/post-new.php                                           | 슈             | ∀ C <sup>r</sup> | ryan gosling the notebook                             | ۹ 🍙              |
| 🔯 Most Visited 🔻 🗌 | Getting Started 🛛 🔝 Latest Headlines 🔻 🄡 Manchester Twi                                |               |                  |                                                       | 💽 Bookmarks 🔻    |
| Manchester Tw      | ighlight League 🗭 🕂 New                                                                |               |                  |                                                       | Howdy, scottie_d |
| Dashboard          | Add New Post                                                                           |               |                  | Screen Optio                                          | ons v Help v     |
| All Posts          | TYPE A TITLE HERE                                                                      |               |                  | Publish                                               |                  |
| Add New            | Permalink: http://www.manchestertwilightleague.net/2012/05/20/type-a-title-here/ Edit  |               |                  | Save Draft                                            | Preview          |
| මා Media           | Upload/Insert @                                                                        | Visual H      | ITML             | Status: Draft Edit                                    |                  |
| Comments           | ▶ B I 🗤 🗄 🗄 🖇 🗮 🕸 🖉 🖓 🛏 🍄 + 🖸 📰                                                        |               |                  | Visibility: Public Edit                               |                  |
| Topics             | TYPE THE BODY TEXT OF YOUR POST HERE                                                   |               |                  | Publish immediately Edit                              |                  |
| 🙊 Replies          | Use the tools above to format your text                                                |               |                  |                                                       |                  |
| 🐣 Profile          |                                                                                        |               |                  | Move to Trash                                         | Publish          |
| TI Tools           | Click the little icon on the end to open up MORE tools to utilize to format your text. |               |                  |                                                       |                  |
| Collapse menu      |                                                                                        |               |                  | Categories                                            |                  |
|                    |                                                                                        |               |                  | All Categories Most Used                              |                  |
|                    | Detro                                                                                  |               |                  | <ul> <li>Biog Posts</li> <li>Uncategorized</li> </ul> |                  |
|                    | Path: p                                                                                |               |                  |                                                       |                  |
| Javascript:;       | word count: 31 Draft sa                                                                | ived at 7:07: | ov pm.           |                                                       |                  |

5. Now you'll see all the text formatting tools available. If you want to add photos or other media... click the add media icon.

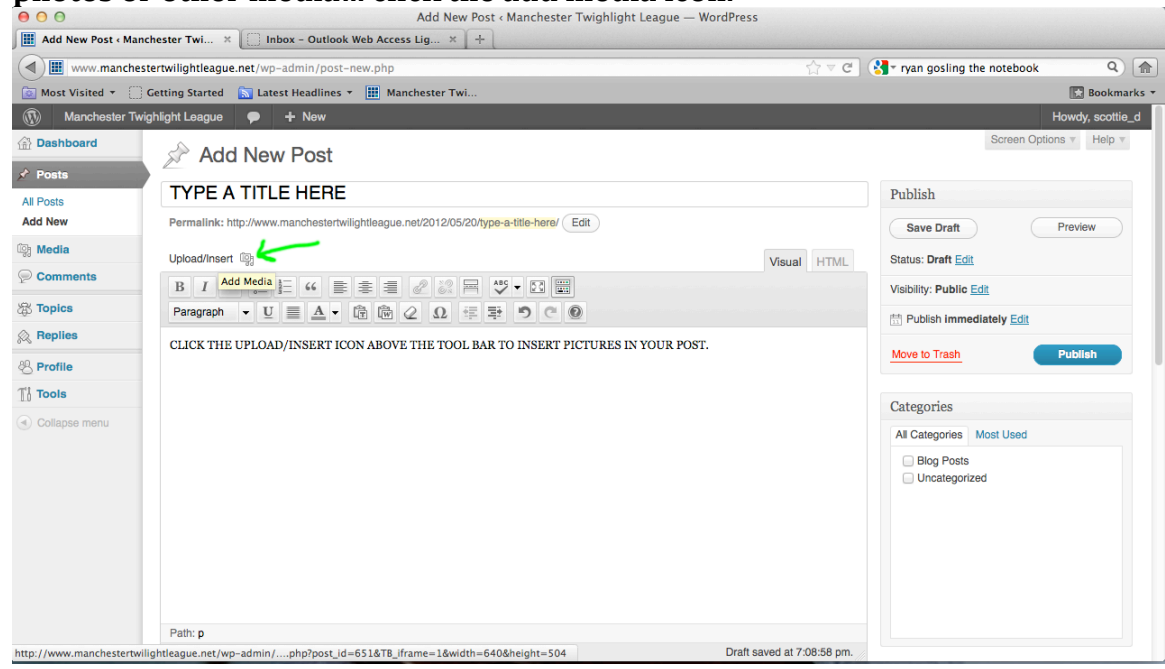

- 6. If you have a bunch of photos... add them all at once from your computer as a gallery (GO ON TO STEP 7)... if not and you just want to add one or a couple, then skip ahead (GO TO STEP 8).
- 7. To add them as a gallery...

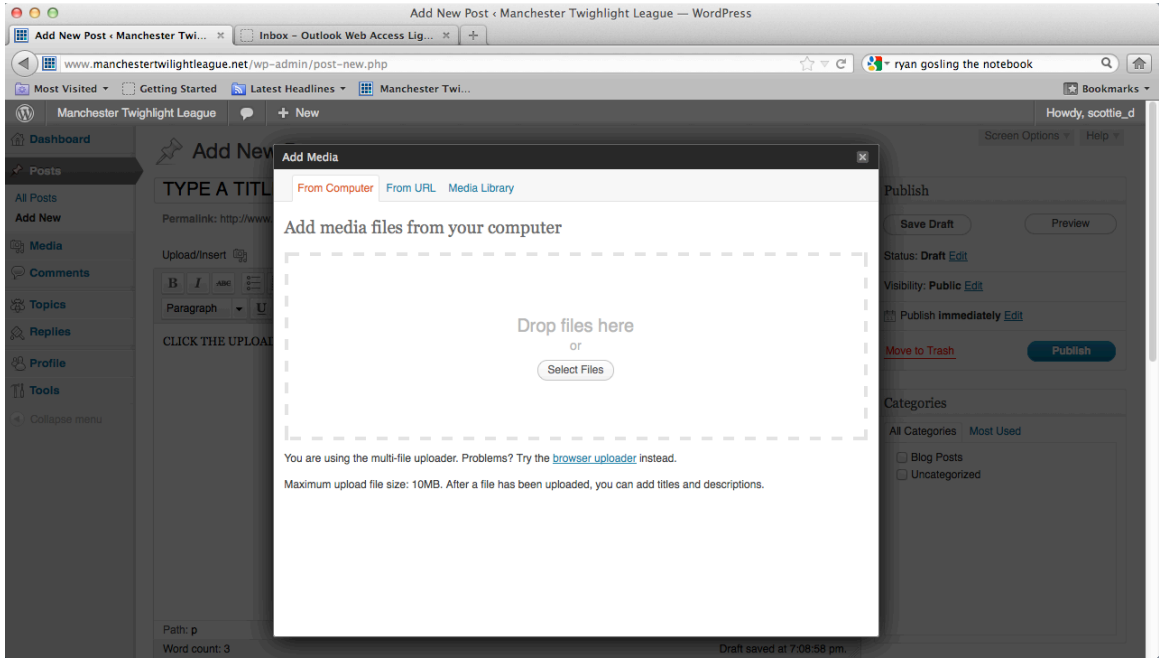

you will get this separate dialog box where you click the select file button in the middle to add them from your computer

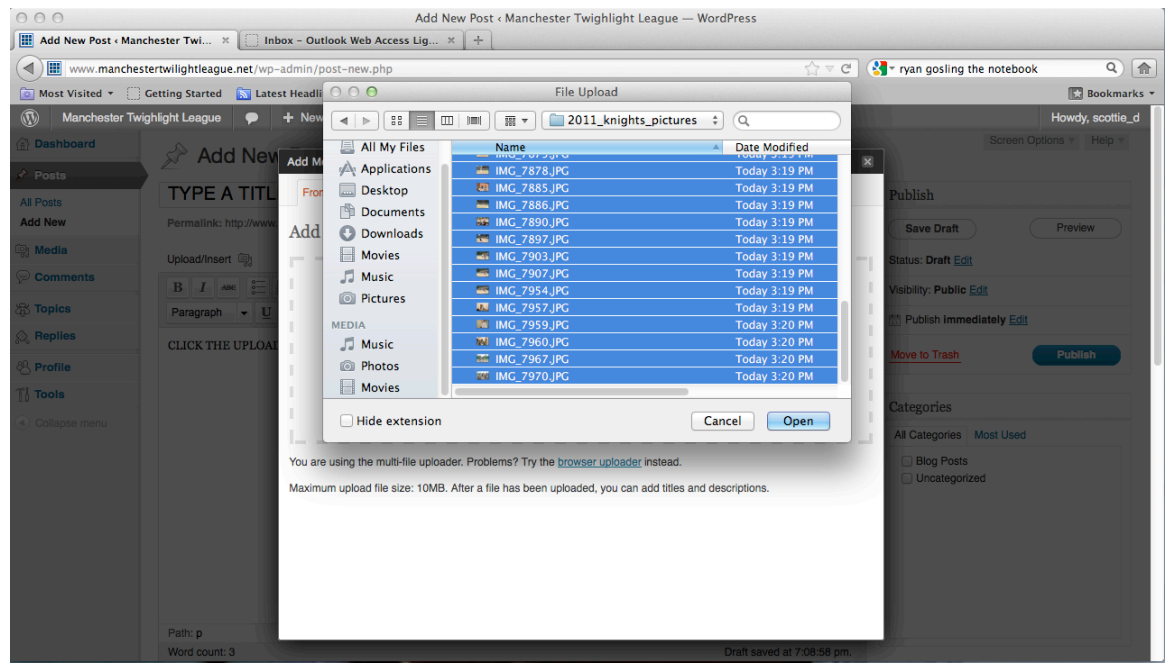

now you'll get the dialog box that lets you pick files from your PC. If you hold shift, that is how you upload them all at once for a gallery

| 00                    |                         | Add New Post < Manc                                  | hester Twighlight Leag    | gue — WordPress          |                |                                |                  |
|-----------------------|-------------------------|------------------------------------------------------|---------------------------|--------------------------|----------------|--------------------------------|------------------|
| Add New Post < Manche | ester Twi × [ Int       | oox - Outlook Web Access Lig × +                     |                           |                          |                |                                |                  |
| www.manchester        | rtwilightleague.net/wp- | -admin/post-new.php                                  |                           |                          | <u>े</u> र ⊄ ( | 🚰 🛛 ryan gosling the notebook  | ۹ 🍙              |
| 🔯 Most Visited 🔻 🗌 Ge | etting Started 🛛 🔝 Late | st Headlines 🝷 🔡 Manchester Twi                      |                           |                          |                |                                | 💽 Bookmarks 🔻    |
| Manchester Twigh      | light League 🛛 🗭        | + New                                                |                           |                          |                |                                | Howdy, scottie_d |
| Dashboard             |                         |                                                      |                           |                          |                |                                | ons v Help v     |
| 🖈 Posts               |                         | Add Media                                            | op 1100 11010             |                          | ×              |                                |                  |
| All Posts             | TYPE A TITL             |                                                      | or                        |                          | 1              | Publish                        |                  |
| Add New               | Permalink: http://www.  |                                                      | Select Files              |                          |                | Save Draft                     | Preview          |
| 🗐 Media               | Upload/Insert @         |                                                      |                           |                          | - i i          | Status: Draft Edit             |                  |
| Comments              | В І АВС                 | 1                                                    |                           |                          | 1              | Visibility: Public Edit        |                  |
| Topics                | Paragraph - U           | You are using the multi-file uploader. Problems? Try | the browser uploader inst | ead.                     |                | 111 Dublich immediately Edit   |                  |
| 🙊 Replies             |                         | Maximum upload file size: 10MB. After a file has be  | en uploaded, you can add  | titles and descriptions. |                | Publish Immediately <u>con</u> |                  |
| 용 Profile             | CLICK THE OPLOAL        | IMG_7752                                             |                           |                          | Show           | Move to Trash                  | Publish          |
| Ti Tools              |                         | MG_7756                                              |                           |                          | Show           |                                |                  |
| Collapse menu         |                         | IMG_7757                                             |                           |                          | Show           | Categories                     |                  |
|                       |                         | IMG_7762.JPG                                         |                           | 98%                      |                | Blog Posts                     |                  |
|                       |                         | IMG_7769.JPG                                         |                           | 0%                       |                | Uncategorized                  |                  |
|                       |                         | IMG_7770.JPG                                         |                           | 0%                       |                |                                |                  |
|                       |                         | IMG_7771.JPG                                         |                           | 0%                       |                |                                |                  |
|                       |                         | IMG_7772.JPG                                         |                           | 0%                       |                |                                |                  |
|                       | Path: p                 | IMG_7773.JPG                                         |                           | 0%                       |                |                                |                  |

all the files will then start loading... wait until they are all done, to do anything else.

| 00                    |                        | Add New Post < Manchest          | er Twighlight League — WordPress |                             |                  |
|-----------------------|------------------------|----------------------------------|----------------------------------|-----------------------------|------------------|
| Add New Post < Manch  | ester Twi × [ 🗍 In     | box - Outlook Web Access Lig × + |                                  |                             |                  |
| www.mancheste         | rtwilightleague.net/wp | -admin/post-new.php              | ☆ マ C                            | - ryan gosling the notebook | ۹ 🍙              |
| 🔯 Most Visited 👻 🗌 Ge | etting Started  🔝 Late | est Headlines 👻 🏢 Manchester Twi |                                  |                             | 🔣 Bookmarks 👻    |
| Manchester Twigh      | nlight League 🛛 🗭      | + New                            |                                  |                             | Howdy, scottie_d |
|                       | Upload/Insert 🗐        |                                  | Vienal HTMI                      | Status: Draft Edit          |                  |
| Comments              | В І ные 🚝              | Add Media                        | Show                             | Visibility: Public Edit     |                  |
| Topics                | Paragraph 👻 💆          | INIC_7889                        | <u>310w</u>                      | Publish immediately Edit    |                  |
| 🙊 Replies             | CLICK THE UPLOAD       | IMG_7886                         | Show                             | Mayo to Treat               | Dublich          |
| 🖑 Profile             |                        | IMG_7890                         | Show                             |                             | Publish          |
| TI Tools              |                        | IMG_7897                         | Show                             | Categories                  |                  |
| Collapse menu         |                        | IMG_7903                         | Show                             | All Categories Most Used    |                  |
|                       |                        | IMG_7907                         | Show                             | Blog Posts                  |                  |
|                       |                        | IMG_7954                         | Show                             |                             |                  |
|                       |                        | IMG_7957                         | Show                             |                             |                  |
|                       |                        | IMG_7959                         | Show                             |                             |                  |
|                       |                        | IMG_7960                         | Show                             |                             |                  |
|                       | Path: p                | IMG_7967                         | Show                             |                             |                  |
|                       | word count: 3          | IMG_7970                         | Show                             | Tags                        |                  |
|                       | Revoltz 1.0.1 — Po     |                                  |                                  |                             |                  |
|                       | Dest Image             | Save all changes                 |                                  |                             | Add              |
|                       | Post mage              |                                  |                                  | Separate tags with commas   |                  |

click the SAVE ALL CHANGES button at the bottom when everything is done uploading... this will bring you to the gallery screen.

| 00                                                       | Add New Post < Manch                                             | nester Twighlight League — WordPress |         |                                               |                  |
|----------------------------------------------------------|------------------------------------------------------------------|--------------------------------------|---------|-----------------------------------------------|------------------|
| Add New Post < Manchester Twi ×                          | box - Outlook Web Access Lig × +                                 |                                      |         |                                               |                  |
| www.manchestertwilightleague.net/wp                      | -admin/post-new.php                                              | ۲.<br>۲                              | 3 T C 😵 | <ul> <li>ryan gosling the notebook</li> </ul> | Q 🍙              |
| 🔯 Most Visited 🔻 🗍 Getting Started 🔝 Late                | est Headlines 👻 🔛 Manchester Twi                                 |                                      |         |                                               | 🔀 Bookmarks 👻    |
| Manchester Twighlight League                             | + New                                                            |                                      |         |                                               | Howdy, scottie_d |
| Tj Tools                                                 | Add Media                                                        |                                      | ×       | Categories                                    |                  |
| Collapse menu                                            | IMG_7769                                                         |                                      | Show    | All Categories Most Used                      |                  |
|                                                          | IMG_7762                                                         |                                      | Show    | Blog Posts                                    |                  |
|                                                          | IMG_7757                                                         |                                      | Show    |                                               |                  |
|                                                          | MG_7756                                                          |                                      | Show    |                                               |                  |
|                                                          | IMG_7752                                                         |                                      | Show    |                                               |                  |
| Path: p<br>Word count: 3                                 | Save all changes                                                 |                                      |         |                                               |                  |
|                                                          | Gallery Settings                                                 | -                                    |         | Tags                                          |                  |
| Revoltz 1.0.1 — Po                                       | Link thumbnails to: 💿 Image File 🔇                               | Attachment Page                      |         |                                               |                  |
| Post Image                                               | Order images by: Menu order                                      | -                                    |         |                                               | Add              |
|                                                          | Order:   Ascending                                               | Descending                           |         | Separate tags with commas                     |                  |
| Specify your Post Preview<br>Make sure it's at least 960 | Gallery columns: 3                                               |                                      |         | Choose from the most used tags                |                  |
| Portfolio Thumbnail                                      | (Insert gallery)                                                 |                                      |         |                                               |                  |
| Specify your Portfolio Thu                               | nonali. This will override the automatically generated thumonal. |                                      | 122     |                                               |                  |

now you have the Gallery settings stuff... the way I have it checked off here is a good way to do it. THEN CLICK INSERT GALLERY

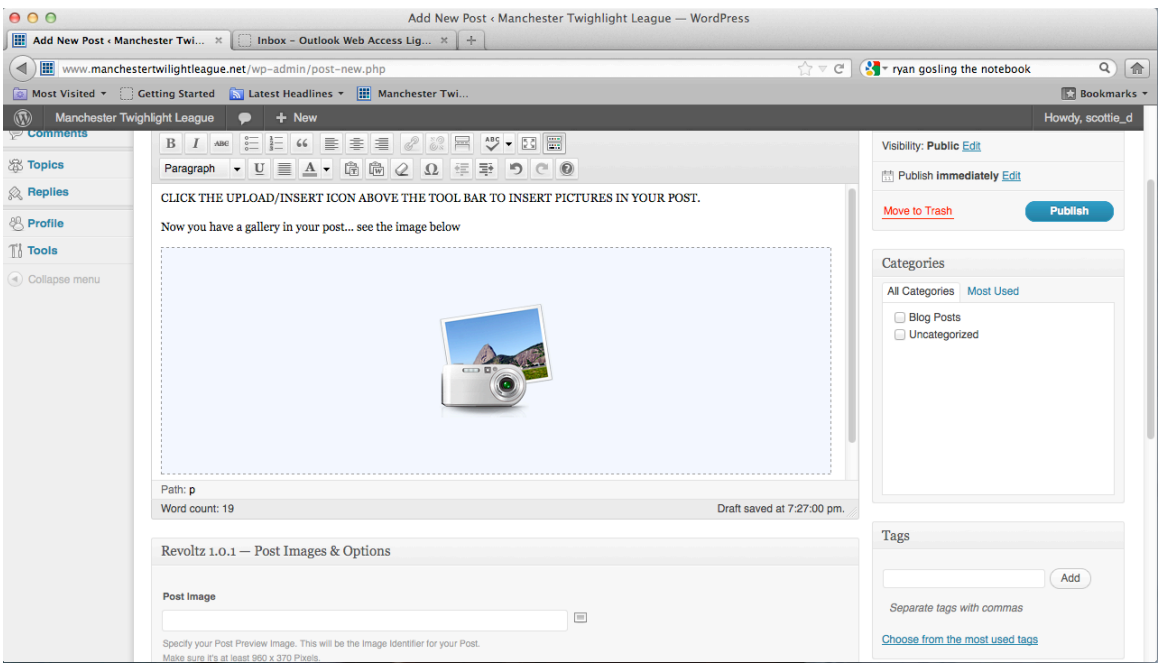

now you'll see the camera and picture icon indicating you've added a gallery...

8. To add them as single images in the body of your story... After you've clicked the Upload/Insert buton... you'll get the same dialog box (as if you had been doing it as a gallery)...

| Add New Post « Man | chester Twi × [ Inl       | ox - Outlook Web Access Lig × +                                                                      |                                       |                  |
|--------------------|---------------------------|----------------------------------------------------------------------------------------------------|---------------------------------------|------------------|
| www.manches        | tertwilightleague.net/wp- | admin/post-new.php                                                                                   | ☆ ▽ C 【 🚼 - ryan gosling the notebook | ۹ 🍙              |
| 🔯 Most Visited 🔻 🗌 | Getting Started 🛛 🔝 Late  | st Headlines 👻 🌃 Manchester Twi                                                                      |                                       | 🔀 Bookmarks 🔻    |
| Manchester Twi     | ighlight League 🏾 🗭       | + New                                                                                                |                                       | Howdy, scottie_d |
| 🟦 Dashboard        | 🖈 Add Nev                 | Add Media                                                                                            | Screen Opt                            | ions v Help v    |
| Posts All Posts    | TYPE A TITL               | From Computer From URL Media Library                                                                 | Publish                               |                  |
| Add New            | Permalink: http://www     | Add media files from your computer                                                                   | Save Draft                            | Preview          |
| Media              | Upload/Insert 🕼           |                                                                                                    | Status: Draft Edit                    |                  |
| Comments           | <b>В</b> <i>I</i> ана 🚆   | I                                                                                                    | Visibility: Public Edit               |                  |
| Topics             | Paragraph 👻 💆             |                                                                                                    | Publish immediately Edit              |                  |
| 🙊 Replies          | CLICK THE UPLOAT          | Drop files here                                                                                      |                                       |                  |
| 8 Profile          |                           | Select Files                                                                                         | Move to Trash                         | Publish          |
| Ti Tools           |                           |                                                                                                    | Categories                            |                  |
|                    |                           |                                                                                                    | All Categories Most Used              |                  |
|                    |                           | You are using the multi-file uploader. Problems? Try the browser uploader instead.                   | Blog Posts                            |                  |
|                    |                           | Maximum upload file size: 10MB. After a file has been uploaded, you can add titles and descriptions. | Uncategorized                         |                  |
|                    |                           |                                                                                                    |                                       |                  |
|                    |                           |                                                                                                    |                                       |                  |
|                    |                           |                                                                                                    |                                       |                  |
|                    |                           |                                                                                                    |                                       |                  |
|                    |                           |                                                                                                    |                                       |                  |
|                    | Path: p                   |                                                                                                    |                                       |                  |
|                    | Word count: 3             | Draft saved at 7                                                                                     | :08:58 pm.                            |                  |

from here, if the images you want to add are on your computer... you'll click the select files button in the middle of the screen

This will bring up a dialog box to find the image(s) on your computer.

After you pick the file from your computer, watch it load and then scroll down to see the info below the image (if you don't see all this, click SHOW next to the uploaded image).

| Add Media                     |                                                                                  | ×  |
|-------------------------------|----------------------------------------------------------------------------------|----|
| From Computer From            | URL Gallery (38) Media Library                                                   |    |
| Add media files f             | rom your computer                                                                |    |
|                               |                                                                                  | 1  |
| I                             |                                                                                  |    |
| 1                             |                                                                                  | 1  |
|                               | Drop files here                                                                  | 11 |
|                               | Select Files                                                                     | 11 |
| 1                             |                                                                                  |    |
| 1                             |                                                                                  |    |
|                               |                                                                                  | -  |
| You are using the multi-file  | uploader. Problems? Try the <u>browser uploader</u> instead.                     |    |
| Maximum upload file size:     | UNID. After a file has been uploaded, you can add titles and descriptions.       |    |
| IMIC_7010                     | 1100                                                                             |    |
| And Albert                    | File name: IMG_78161.jpg                                                         |    |
|                               | File type: image/jpeg                                                            |    |
| A Real Property in the second | Upload date: May 20, 2012                                                        |    |
|                               | Dimensions: 1920 × 1280                                                          |    |
|                               |                                                                                  |    |
| Edit Image                    |                                                                                  |    |
| Title *                       | IMG_7816                                                                         |    |
| Alternate Text                |                                                                                  |    |
|                               | Alt text for the image, e.g. "The Mona Lisa"                                     |    |
| Caption                       |                                                                                  |    |
| Description                   |                                                                                  |    |
|                               | 1.                                                                               |    |
| Link URL                      | http://www.manchestertwilightleague.net/wp-content/uploads/2012/05/IMG_78161.jpg |    |
|                               | None File URL Attachment Post URL                                                |    |
| Alignment                     | Enter a link UHL or click above for presets.                                     |    |
|                               | Thumbhail (150 × 150)                                                            |    |
| Size                          | • Medium (300 × 200)                                                             |    |
|                               | □ Large (1024 × 682)                                                             |    |
|                               | ─ Full Size (1920 × 1280)                                                        |    |
|                               | Insert into Post Delete                                                          |    |
|                               | - '\                                                                             |    |
| Save all changes              | N N                                                                              |    |

Pick if you want the picture centered by itself, left-center-or-right justified with text flowing around it... and pick an image size for how it

L

## will fit in the post. I suggest a smaller one, like Medium. Lastly, click INSERT into post.

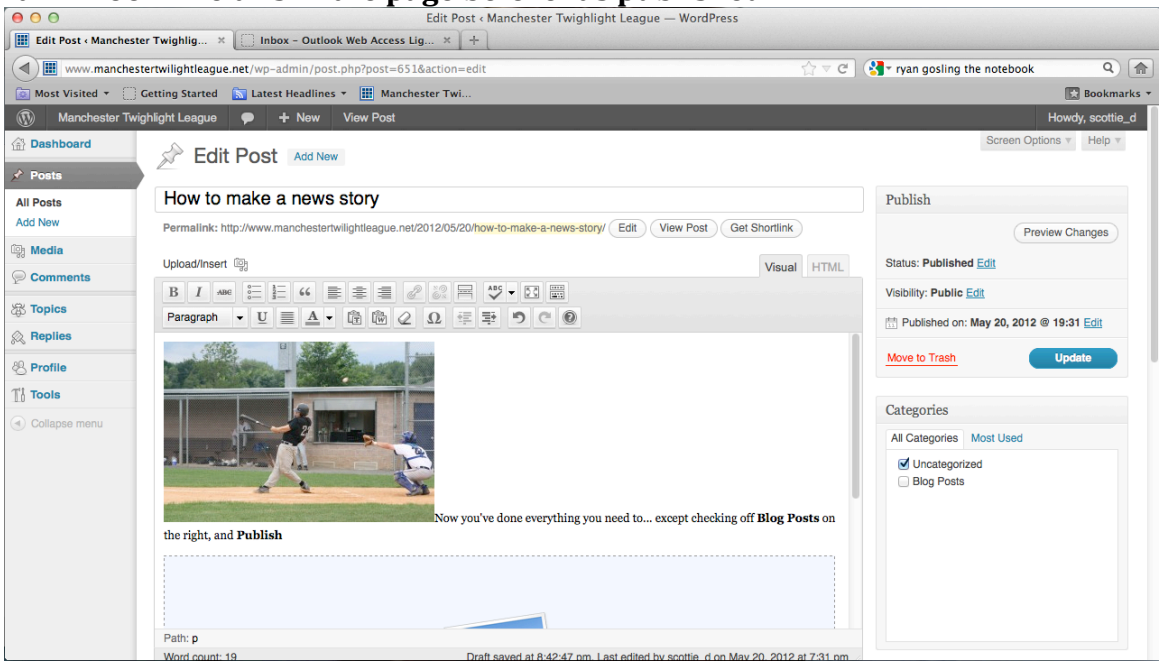

It will look like this in the page before it's published.

## 9. Now you need to add a POST IMAGE... VERY IMPORTANT

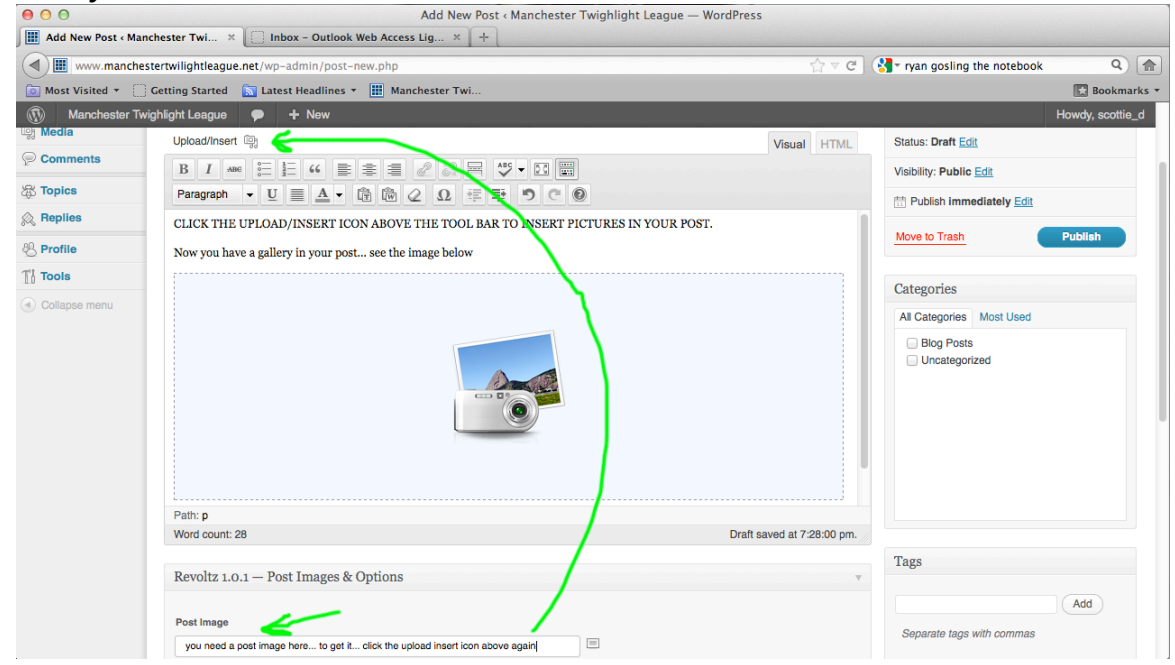

you will need to paste a web URL in this line below the big text box area. You probably want to use an images from our MEDIA LIBRARY... to do so, click UPLOAD/INSERT again.

| 00                     | 0 1                     | Edit Post < Manchester Twigh                      | light League — WordPress                                    |                                        |             |
|------------------------|-------------------------|---------------------------------------------------|-------------------------------------------------------------|----------------------------------------|-------------|
| Edit Post < Manchester | Twighlig × 🗌 Inb        | ox – Outlook Web Access Lig × +                   |                                                             |                                        |             |
| (www.manchester        | rtwilightleague.net/wp- | admin/post.php?post=651&action=edit               | ⊽ C                                                         | ST ryan gosling the notebook           | ۹ 🍙         |
| 🔄 Most Visited 🔹 🗌 Ge  | tting Started 🛛 🔝 Lates | st Headlines 👻 🔛 Manchester Twi                   |                                                             |                                        | Bookmarks 🔻 |
| Manchester Twigh       | light League 🛛 🗭        | + New View Post                                   |                                                             | Howdy,                                 | scottie_d   |
| Dashboard              | Edit Pos                | Add Media                                         | 1                                                           | Screen Options V                       | Help 🔻      |
| All Posts              | How to make             | From Computer From URL Gallery (37) Media Library |                                                             | Publish                                |             |
| Add New                | Permalink: http://www.  | All Types   Images (229)                          | Search Media                                                | Preview Cha                            | nges        |
| 2 Media                | Upload/Insert 뗽         | Show all dates Filter »                           | 1 2 3 25 »                                                  | Status: Published Edit                 |             |
| * Topics               | В І мыс                 | -                                                 |                                                             | Visibility: Public Edit                |             |
| Poplies                | Paragraph 👻 <u>U</u>    | IMG_7970                                          | Show                                                        | 111 Published on: May 20, 2012 @ 19:31 | Edit        |
|                        | Now you've done even    | IMG_7967                                          | Show                                                        | Move to Trash Updat                    |             |
| > Profile              |                         | IMG_7960                                          | Show                                                        |                                        |             |
| ) Collapse menu        |                         | IMG_7959                                          | Show                                                        | Categories                             |             |
|                        |                         | IMG_7957                                          | Show                                                        | All Categories Most Used               |             |
|                        |                         | IMG_7954                                          | Show                                                        | Blog Posts                             |             |
|                        |                         | IMG_7907                                          | Show                                                        |                                        |             |
|                        |                         | IMG_7903                                          | Show                                                        |                                        |             |
|                        |                         | IMG_7897                                          | Show                                                        |                                        |             |
|                        | Path: p                 | IMG_7890                                          | Show                                                        |                                        |             |
|                        | Word count: 10          |                                                   | Last adited by apartie, d on May 20, 2012 at 7-21 pm        |                                        |             |
|                        | Contract of the log     |                                                   | T AST PROTECTIVE STATIONE TATION MANY 20 2012 2017 ALL DITE |                                        |             |

This will give you that popup dialog box again...

here you can type some thing in the SEARCH MEDIA area... if you want to find something for your post image... Like the Generic News Story images I made for each team. To get one of them Search for: Generic

Once you've located a picture you want to use for the post image... CLICK SHOW to the right of the image you want.

| $\Theta \Theta \Theta$ |                         | Edit Post < Manchester Twigh                      | ilight League — WordPress |                               |                  |
|------------------------|-------------------------|---------------------------------------------------|---------------------------|-------------------------------|------------------|
| Edit Post < Manchester | Twighlig × 🗌 Int        | box – Outlook Web Access Lig × +                  |                           |                               |                  |
| (  www.mancheste       | rtwilightleague.net/wp- | -admin/post.php?post=651&action=edit              | ⊽ ⊄                       | - ryan gosling the notebook   | ۹ 🍙              |
| Most Visited 👻 🗌 Ge    | etting Started 🛛 🔝 Late | st Headlines 🔻 🏢 Manchester Twi                   |                           |                               | 🔛 Bookmarks 🔻    |
| Manchester Twigh       | hlight League 🛛 🗭       | + New View Post                                   |                           |                               | Howdy, scottie_d |
| Dashboard              |                         |                                                   |                           |                               | ns v Help v      |
| 🖈 Posts                |                         | Add Media                                         |                           | ×                             |                  |
| All Posts              | How to make             | From Computer From URL Gallery (37) Media Library |                           | Publish                       |                  |
| Add New                | Permalink: http://www.  | All Types   Images (229)                          | generic Search Media      | Previ                         | ew Changes       |
| िक Media               | Unload/Insort           | Chew all dates                                    |                           | Status: Published Edit        |                  |
| Comments               | B I m                   |                                                   | 1 2 »                     | Malkille Dublis Edb           |                  |
| Topics                 | B I alle of I           | MUZZY RAINED OUT generic                          | Show                      | Visibility: Public <u>For</u> |                  |
| 🙊 Replies              | i alagiaphi 🗸 U         |                                                   |                           | Published on: May 20, 2012 @  | 19:31 Edit       |
| & Profile              | Now you've done eve     | BEHS_RAINED_OUT_generic                           | Snow                      | Move to Trash                 | Update           |
| T'l Tools              |                         | blogpost_MTL_NEWS_generic_news                    | Show                      |                               |                  |
| Collapse menu          |                         | blogpost_MTL_UPDATE_generic_news                  | Snow                      | Categories                    |                  |
| с ,                    |                         | blogpost_MTL_NEWS2_generic_news                   | Show                      | All Categories Most Used      |                  |
|                        |                         | blogpost_MTL_SCHEDULE_UPDATED_generic_news        | 3 Snow                    | Uncategorized<br>Blog Posts   |                  |
|                        |                         | blogpost_Knights_generic_news                     | Show                      |                               |                  |
|                        |                         | R in blogpost_RIDGES_generic_news                 | Show                      |                               |                  |
|                        |                         | blogpost_PIRATES_generic_news                     | Show                      |                               |                  |
|                        |                         | blogpost_TWINS_generic_news                       | Show                      |                               |                  |
|                        | Path: p                 |                                                   |                           | Here V                        |                  |

### Once you clicked show... it will open a bunch of info about that media.

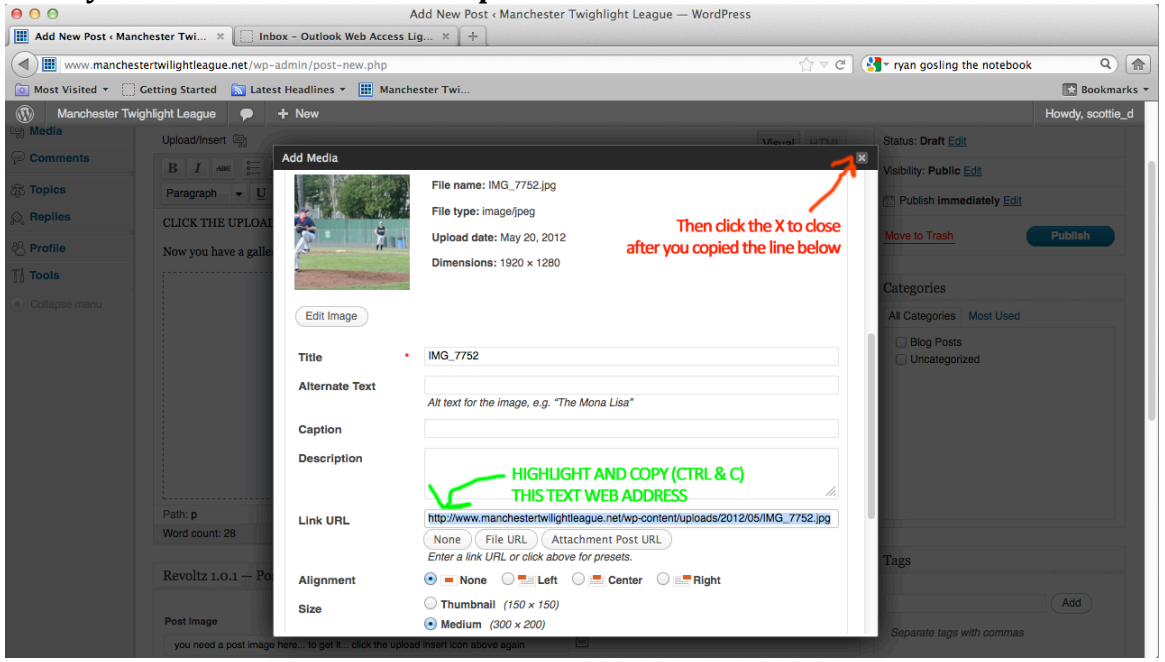

HIGHLIHT AND COPY (ctrl-c) ALL THE TEXT IN THE LINK URL... and close this window with the X in the upper right corner.

The last part of Adding the POST IMAGE is then pasting that web address in the post image URL spot below the main text area...

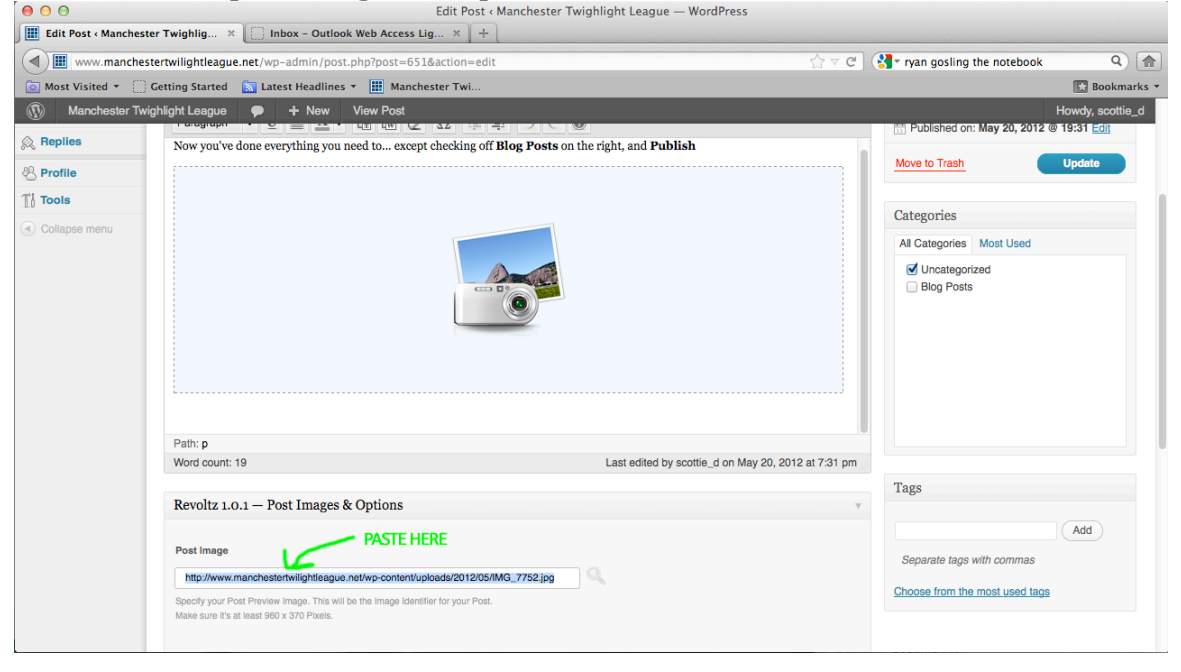

NOW YOUR NEWSTORY HAS A PICTURE TO GO WITH IT...

10. Last couple steps... check off BLOG POSTS on the right side of the page, and then click PUBLISH

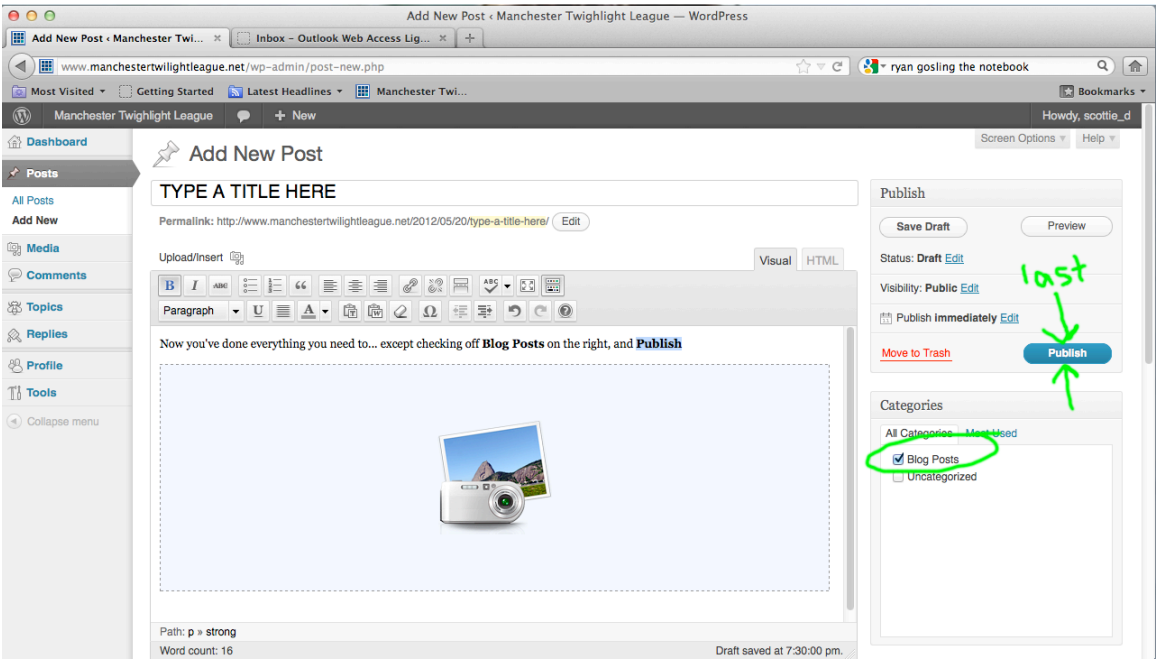

# After you clicked publish... a yellow bar with the text VIEW POST will appear... click it to view your post on the site to make sure everything looks great.

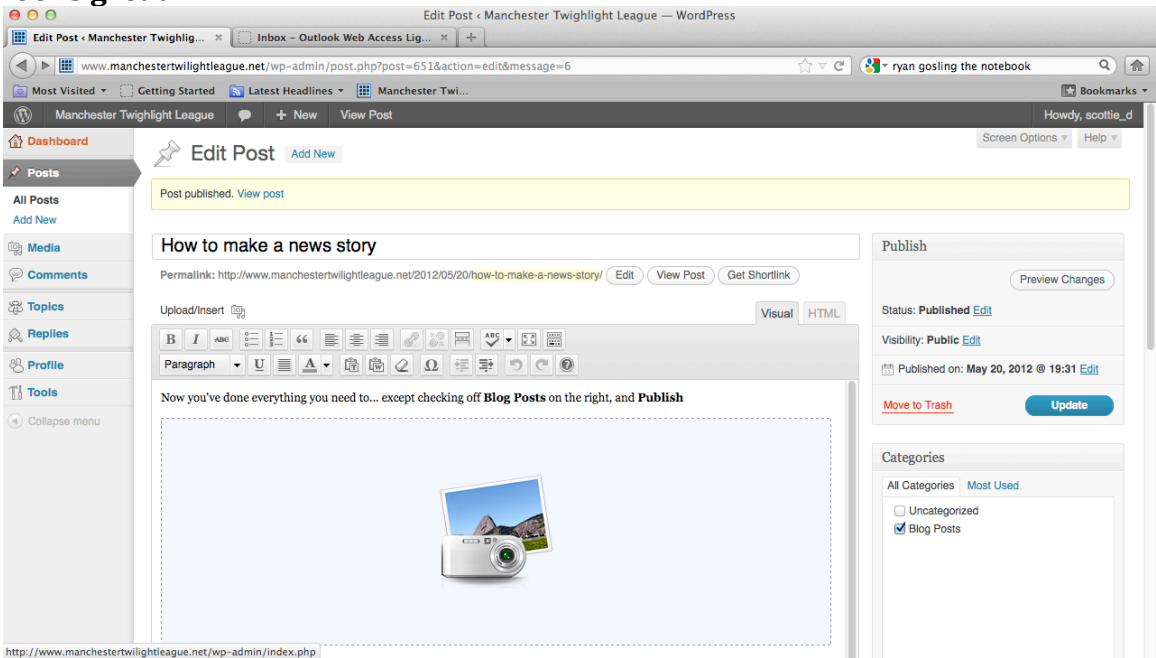

#### tory - Manchester Twighlight League 🔠 How to make a news story - Ma... 🗙 [ 📄 Inbox - Outlook Web Access Lig... 🗙 🛛 + ☆ ▽ C 🛛 🚼 - ryan gosling the notebook w.manchestertwilightleague.net/2012/05/20/how-to ۹) 🍙 (**1**) 🔠 👐 🛛 🛛 Most Visited 🔻 📋 Getting Started 🛛 🔝 Latest Headlines 🝷 🏢 Manchester Twi Bookmarks Manchester Twighlight League HUML HUML Howdy, scottie\_d P ILAMS MILINFU SCHEDULE STANDINGS **NHOIO2** YOUR LATEST NEWS ALL YOUR GAMES INFO AND ROSTERS CHECK US OUT WHO WE ARE DIVISION & OVERALL MTL FORUMS How to make a news story LOGIN TO SITE 11 -Log Out → **AFFILIATES** [Edit this Post ] A ZTEC u've done everything you need to ... except checking off Blog Posts on the right, and Publis 200 http://www.manchestertwilightleague.net/2012/05/20/h

You can go back at any time and UPDATE the text or content of your post... or delete it if you'd like. Feel free to delete anything YOU did... but I think its best to leave it... and next time you want to add a news story, make a new one.

As long as you checked BLOG POSTS... your story will be one of the ones rotating through the main area on the Front Page of the site.

## Here is how this Fake example story I just built looks.